# Wegweiser

für die Registrierung zur Nutzung des Vergabeportals der Wirtschaftsregion Aachen

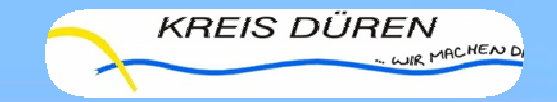

### **Erfolgreiche Registrierung**

| wirtschartsrei                                           | ION Auchan Deven I                            | anthrown land                                                                                                    |       |      |
|----------------------------------------------------------|-----------------------------------------------|----------------------------------------------------------------------------------------------------|-------|------|
| Stertseite 🗧 Manda                                       | utenbereich 🔳 Kontakt                         | ● AG6                                                                                                    |       |      |
| melden<br>getrening<br>Vergabesatellit<br>kanntmachungen | Willkommen<br>Hier können Sje<br>Die neuesten | auf dem Vergabesatellit Wirtschaftsregion Aachen<br>auf aktuelle Bekanntmachungen zu Ausschreibungen und Auktionen dieses Vergabesateliten zugreifen.<br>Bekanntmachungen                                                                                         |       |      |
| Vergabezentrale                                          | veröffentlicht                                | Kurzbezeichnung                                                                                                    | тур   | Akti |
| kanntmachungen                                           | 14.03.2011                                    | Lüftungstechnik - Erweiterung des Gymnasiums St. Leonhard, Jesuitenstraße 9/11, Aachen                                                                                                    | VOB/A | 1    |
|                                                          | 11.03.2011                                    | Heizungs-, Luftungs- und Sanitärarbeiten, Haus der StädteRegion Aachen                                                                                                    | VOB/A | 1    |
|                                                          | 11.03.2011                                    | Umbau / Sanierung 11. Etage, Haus der StädteRegion Aachen, Metallbau- und Verglasungsarbeiten                                                                                                    | VOB/A | *    |
|                                                          | 11.03.2011                                    | Umbau / Sanierung 11. Etage, Haus der StädteRegion Aachen, Dachdeckerarbeiten                                                                                                    | VOB/A | 1    |
|                                                          | 11.03.2011                                    | Geländearbeiten - Geländeerneuerung im Stadtgebiet Aachen                                                                                                    | VOB/A | 1    |
|                                                          | 09.03.2011                                    | Lieferung Tennenbelag Rote Asche                                                                                                    | VOL/A | 1    |
|                                                          | 02.03.2011                                    | Abschluss eines Dienstleistungsvertrages zur Durchführung der Unterhalts- sowie optional der Grund- und optional der<br>Ferienneningung im OGS-Bereich und optionale Reinigung nach Veranstaltungen auf 4 Jahre ab dem 01.09.2011 in versch.<br>Objekten (7 Lose) | EU    | Ð    |
|                                                          | 01.03.2011                                    | Fahrbahndeckenemeuerungen 2011                                                                                                    | VOB/A | 1    |
|                                                          | 01/03.2011                                    | Sanierungs- und Umbauarbeiten an der K 82 OD Zulpich                                                                                                    | VOB/A | 1    |
|                                                          | 25.02.2011                                    | Lieferung von Lernmitteln für das Schuljahr 2011/2012                                                                                                    | VOL/A | 1    |
|                                                          | 14.02.2011                                    | Durchführung des Schülerspezialverkehres für 5 kreiseigene Schulen im Kreisgebiet Düren                                                                                                    | EU    | 1    |
|                                                          | 10.02.2011                                    | Rahmenvertrag über die Lieferung von Literatur                                                                                                    | EU    | 21   |
|                                                          | 09.02.2011                                    | Wirtschaftswerbung durch Bogenanschlag im Stadtgebiet Aachen                                                                                                    | EU    | 1    |
|                                                          | 08.02.2011                                    | Abbruch, Rohbau Shedhalle - Haus der Identität und Integration mit Stadtarchiv, Reichsweg 19-42, 52068 Aachen                                                                                                    | EU    | -    |
|                                                          | 03.02.2011                                    | Abschluß eines Dienstleistungsvertrages zur Durchführung der Unterhaltsreinigung sowie der optionalen Grundreinigung auf<br>vier Jahre ab dem 01.09.2011 (3 Lose)                                                                                                 | EU    | 1    |
|                                                          | 37.01.3011                                    | Nachrantung das digitalan Alamianangastams in Kreis Duran auf Multimastertacherlogia                                                                                                    | 617   | 10   |

#### Registrierung:

http:www.vergabenwirtschaftsregion-aachen.de

 ✓ Bitte klicken Sie auf den hierfür vorgesehenen Button (linke Menüleiste→ Registrierung)

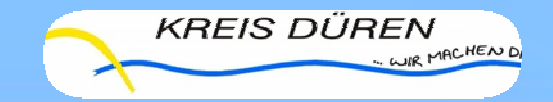

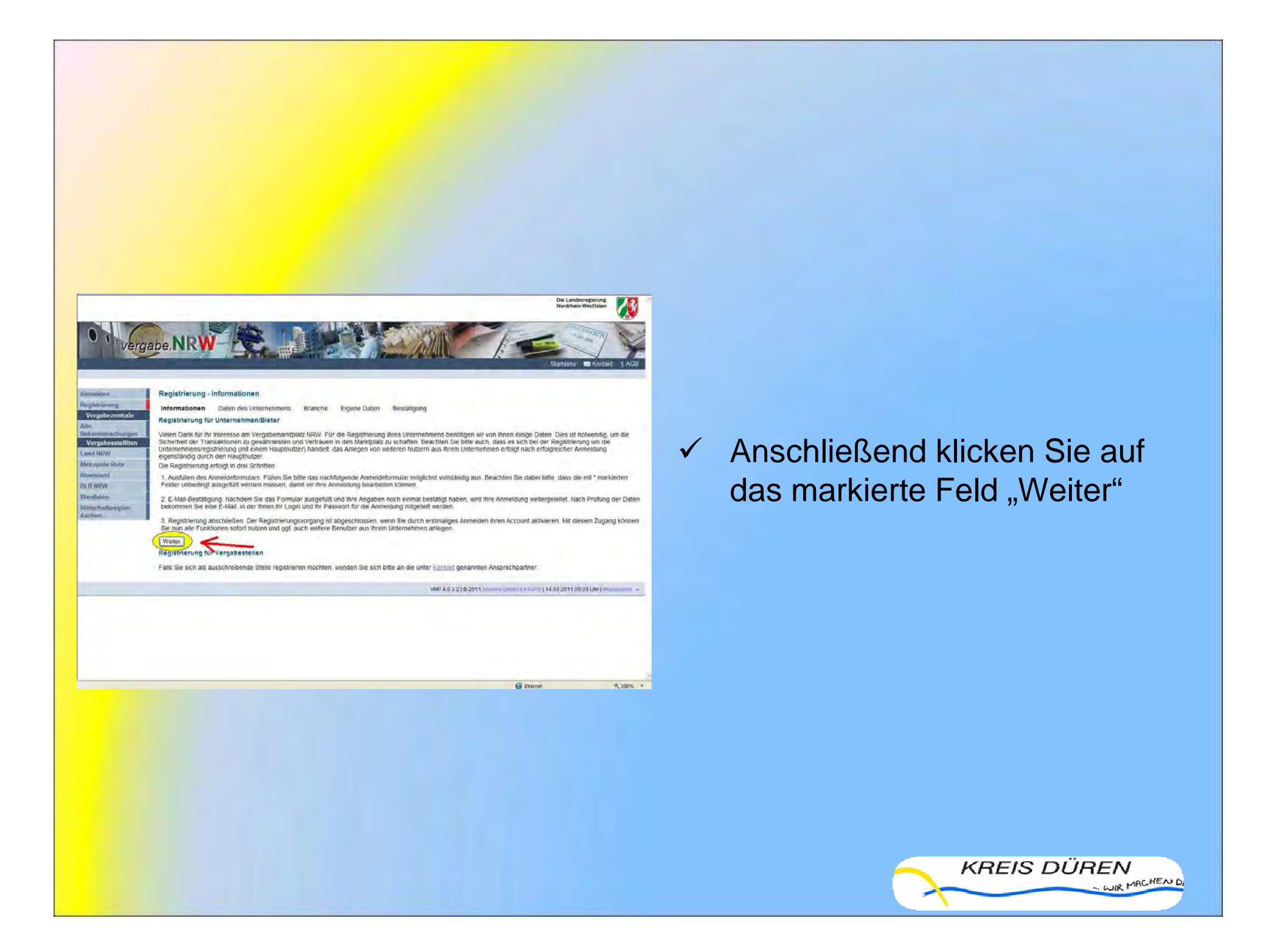

| Annenden Registrierung - Daten des Unternehmens<br>Registrierung<br>Vergebezentrale<br>Alle<br>Bekamenschaugen<br>Unternehmensname *<br>Vergebezeitlicen<br>Vergebezeitlicen<br>Vergebe |                                               |
|----------------------------------------------------------------------------------------------------|-----------------------------------------------|
| Bub Intriv     Postach       WeatGriem     Land.       Untachaltensgion     Telefon: *       Ababien     Fax:       E-Mail. *     Standard Standard St                                                                                                    | Bitte geben Sie jetzt Ihre<br>Firmendaten ein |
| Antisgerichtsmumme:<br>Soystiges:<br>Die mit * gekennzeichneten Felder sind Pflichtfelder.<br>Provolitinzerungenummer in der Datenbank des Vereins für die Präqualifizierung von Bauunternehmen e.V.<br>PQ-VOB Reg -tir<br>= & 123.77640<br>UnternehmenscoderZertifikat Nummer in der Präqualifizierungsdatenbank für den Liefer- und Dienstieistungsbereich<br>PQ-VOL UnternehmenscoderZertifikat Nummer in der Präqualifizierungsdatenbank für den Liefer- und Dienstieistungsbereich<br>PQ-VOL UnternehmenscoderZertifikat Nummer in der Präqualifizierungsdatenbank für den Liefer- und Dienstieistungsbereich<br>PRI-VOL UnternehmenscoderZertifikat Nummer in der Präqualifizierungsdatenbank für den Liefer- und Dienstieistungsbereich                                                                                                    | Geben Sie ggf. Ihre PQ-<br>Nummer ein         |

| <text></text> | <ul> <li>Jetzt haben Sie die<br/>Möglichkeit, eine Branche<br/>anzugeben</li> </ul> |
|---------------|-------------------------------------------------------------------------------------|
|---------------|-------------------------------------------------------------------------------------|

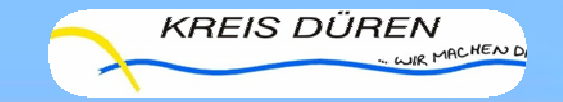

|                            |                                                                                                    |                                                                                                    | Die Landesregierung<br>Nordrhein-Westfalen                                                                      |
|----------------------------|----------------------------------------------------------------------------------------------------|----------------------------------------------------------------------------------------------------|----------------------------------------------------------------------------------------------------|
| Verga                      | be.NRW                                                                                                    |                                                                                                    | Statseite = Kortał                                                                                              |
| siden                      | CPV-Code Auswahl                                                                                                    |                                                                                                    |                                                                                                    |
| trierung                   | Ausgewählte Kategorie(n)                                                                                                    |                                                                                                    |                                                                                                    |
| gabezentrale               | CPV-Code                                                                                                    | Kategoriename                                                                                                    | Aktion                                                                                                    |
| ntmachungen                | Sie haben keinen CPV-Code ausgewäl                                                                                                    | sit.                                                                                                    |                                                                                                    |
| gabesatelliten             |                                                                                                    |                                                                                                    | Obammonad                                                                                                    |
| pole Ruhr                  | Alle Kategorien                                                                                                    |                                                                                                    |                                                                                                    |
| RW<br>alén<br>chattaregion | Kategorienamens gelangen Sie zu<br>Wenn Sie die Kategoriesuche nutz<br>nur Teile des Suchbegriffs eingebe<br>Alte Kategorien                                                                                                    | weiteren Unterkategorien. Wenn Sie die angegebene Kategorie au<br>en, beachten Sie, dass der Suchbegriff mindestens aus drei Zeichen<br>m. Zum Beispiel "Auf" wenn sie "Auffragswesen" suchen. | iswählen möchten, klicken Sie bitte auf Auswählen<br>in bestehen sollte, Beenden Sie die Eingabe mit einem *, v |
| m                          | Kategoriesuche                                                                                                    | Suchen                                                                                                    |                                                                                                    |
|                            | Alswarzer- viro Aktualswartigen<br>9000000-7 cusamilian<br>Allisemis und kendiste Bildur<br>8000000-4 kusamilian<br>900000-4 kusamilian<br>900000-7 kusamilian<br>400000-7 kusamilian<br>400000-7 kusamilian<br>400000-0 kusamilian | <u>on - Functionado and Umweltschuldskniste</u><br>19<br>19 - Bandheidingshing, Palijel und Varteisbaung<br>14 - Bauhimanschulte interfanche Augestele ausuemonnmen)<br>notige Enzeuspiese     |                                                                                                    |
|                            | Bernbau, Banismelatie und zund<br>14000000-1 kuswählens<br>Chiemische Erzieuzensse<br>24000000-4 jurwählens<br>Dienstliestungen der öfentlichen<br>75000000-6 kuswählens                                                            | Vervahing Verleidioung und Sozialversichening                                                                                                    |                                                                                                    |

#### Sie können

 Ihre Branche im Feld Kategoriesuche angeben

oder

 Sie nutzen die Auflistung aller Branchen

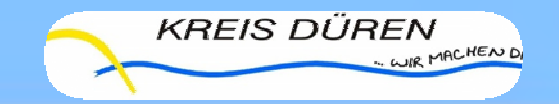

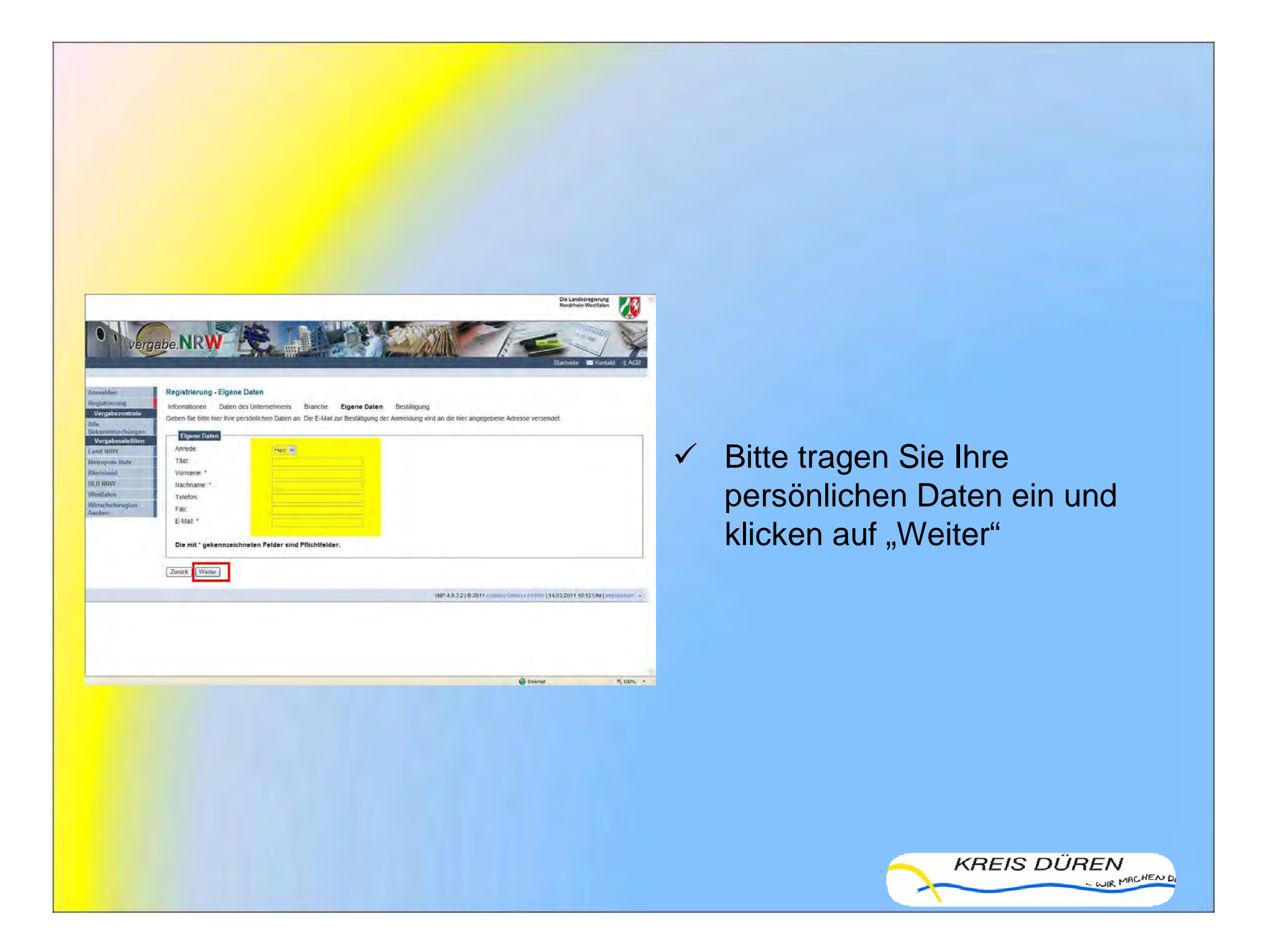

| rinland l Or     | t                          | Musterhausen                |            |
|------------------|----------------------------|-----------------------------|------------|
| S NRW PC         | selfach                    |                             |            |
| stfalen Er       | ind                        | Deutschland                 |            |
| tschaftsregion D | teton                      | 01234/5978                  |            |
| then             |                            | 012340679                   |            |
| E                | Mail                       | bau-lest-firma@test.de      |            |
| ur               | 46                         | http://www.bau-test.tima.de |            |
| 20               | istandiges Amtsgericht     | Musterstaut                 |            |
| A                | ntsgerichtsnummer          | 123456789                   |            |
| Sr               | onstiges.                  |                             |            |
| P                | -VOB RegNr.                | 123.876541                  |            |
| P                | 2 VOL Unternehmenscode     |                             |            |
|                  |                            |                             |            |
|                  |                            |                             |            |
| Bo               | anche                      |                             |            |
| K                | stegoriename               |                             | CPV-Code   |
| 80               | mandung oder Sanierung von | verschmutztem Boden         | 90732300-0 |
|                  |                            |                             |            |
|                  |                            |                             |            |
| - An             | gaben zur eigenen Persor   |                             |            |
| Ar               | rede                       | Herr                        |            |
| Tr               | tel                        | Dr.                         |            |
| W                | omame                      | Manuel                      |            |
| No.              | acheante.                  | Mustermann                  |            |
| Te               | sieton                     | 012340215                   |            |
| Fa               | a.                         | 01234/5214                  |            |
| E                | Mai                        | m.mustermann@rest.de        |            |
|                  |                            |                             |            |
| 12               | Ich akzeptiere die AGB     |                             |            |
| 1.2              | Interest I                 |                             |            |
| 2                | Senden                     |                             |            |
|                  |                            |                             |            |

 Kontrollieren Sie Ihre Angaben und akzeptieren Sie die AGB (Allgemeine Geschäftsbedingungen)

✓ Klicken Sie nun auf "Senden"

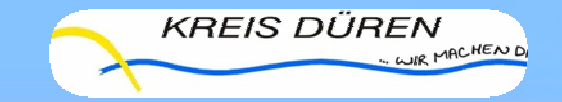

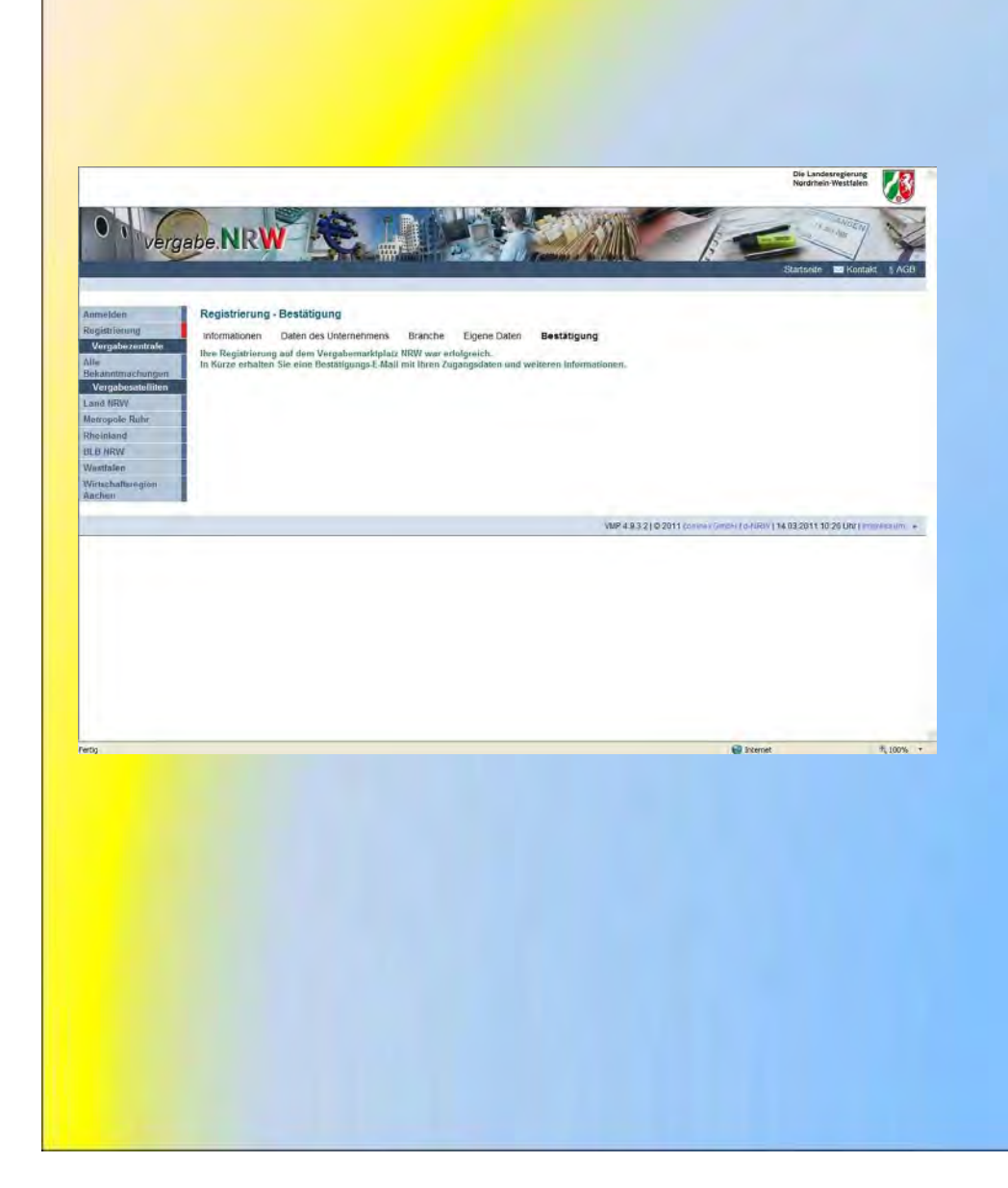

 Sie erhalten zum Abschluss eine Bestätigungsmail mit Ihren Zugangsdaten und weiteren Informationen zum Vergabeportal

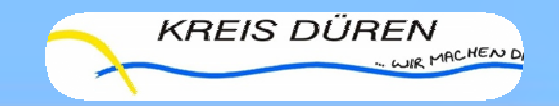

## Sie sind nun erfolgreich registriert!

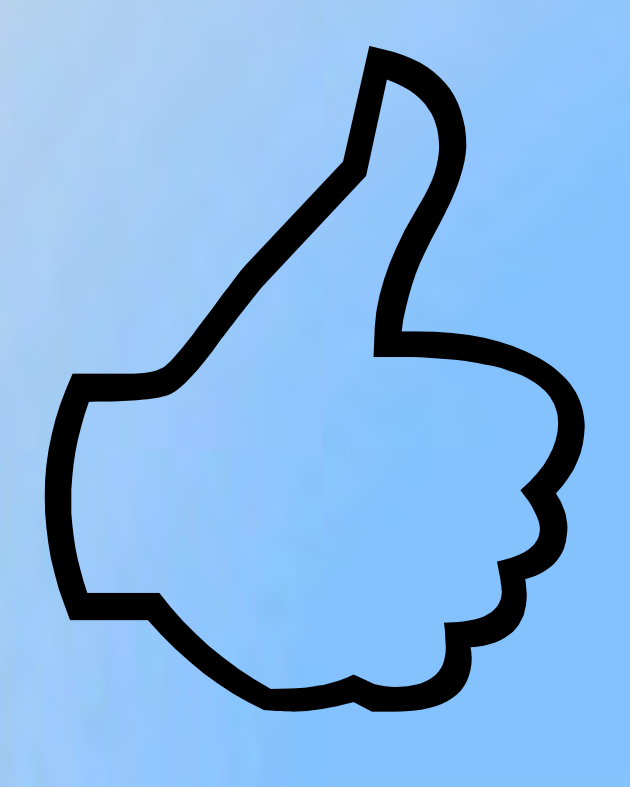

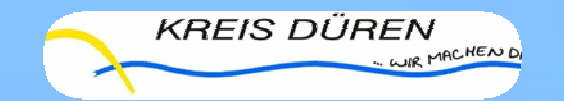